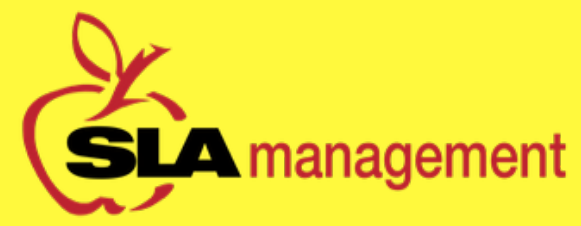

## www.slalunch.com

**Online School Lunch Account** 

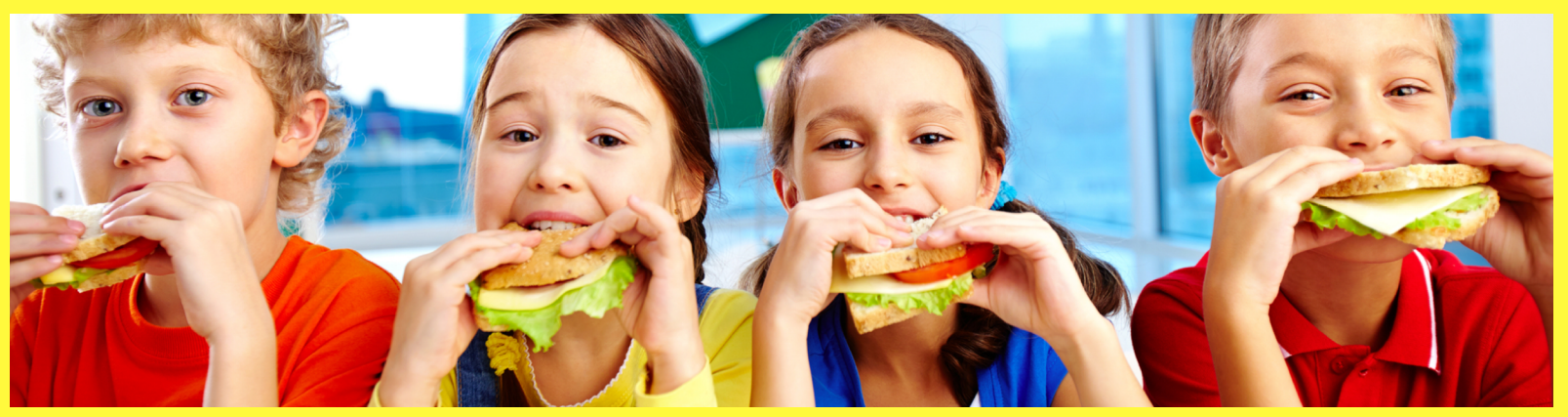

## Tips and Tools for Managing your Students Lunch Account

| lt's easier than ever to see what<br>purchases your students are making.<br>1. Log into your account.         | Never have a low balance again! Enroll in<br>Auto-Pay.<br>1. Log into your account.                                             | Missing a deposit? Always check your<br>Cart<br>Many times transactions are left incompleted<br>and students accounts do not have                                                     |
|----------------------------------------------------------------------------------------------------|----------------------------------------------------------------------------------------------------|----------------------------------------------------------------------------------------------------|
| 2. Click on Manage Cafeteria Account.<br>3. Click on View Transactions, to the left of<br>your students name. | 2. Click on Manage Cafeteria Account.<br>I 3. Under Notification settings, click on Setup<br>to the left of your students name. | To avoid this, be sure to check your Cart for<br>unprocessed items before closing out of<br>your account.                                                                             |
| Your students transactions will appear by<br>date. description. quantity. charge and<br>balance.              | 4. Choose Automatic Funds Transfer. Choose a balance, payment source, and a deposit amount. Click Continue and then Save.       | Simply click on View Cart. on the upper<br>right hand corner of your screen.<br>if it's empty. your transaction is<br>complete. if not. click on the item and<br>choose Purchase Now. |
| View Transactions                                                                                             | Setup Auto-Pay                                                                                                    | Check your Cart                                                                                                    |

Need help with your account? Have questions, comments, or concerns? Contact our Customer Service Department by email or phone. Online@slamgmt.com 407-740-7677

\*Every Thursday, SLA Management will send a courtesy email to all account holders with balances \$25 and under. If you would like to receive additional reminders, you may setup a separate notification within your lunch account at www.slalunch.com.\*